# SAP ERP Lab: MM 模組操作練習(1)

屏東大學會計學系 周國華老師 (本次更新: 2024/07/04)

● MM 模組的交易範例:(取材自 SAP GBIKE 1809 教材第五章 MM 模組)

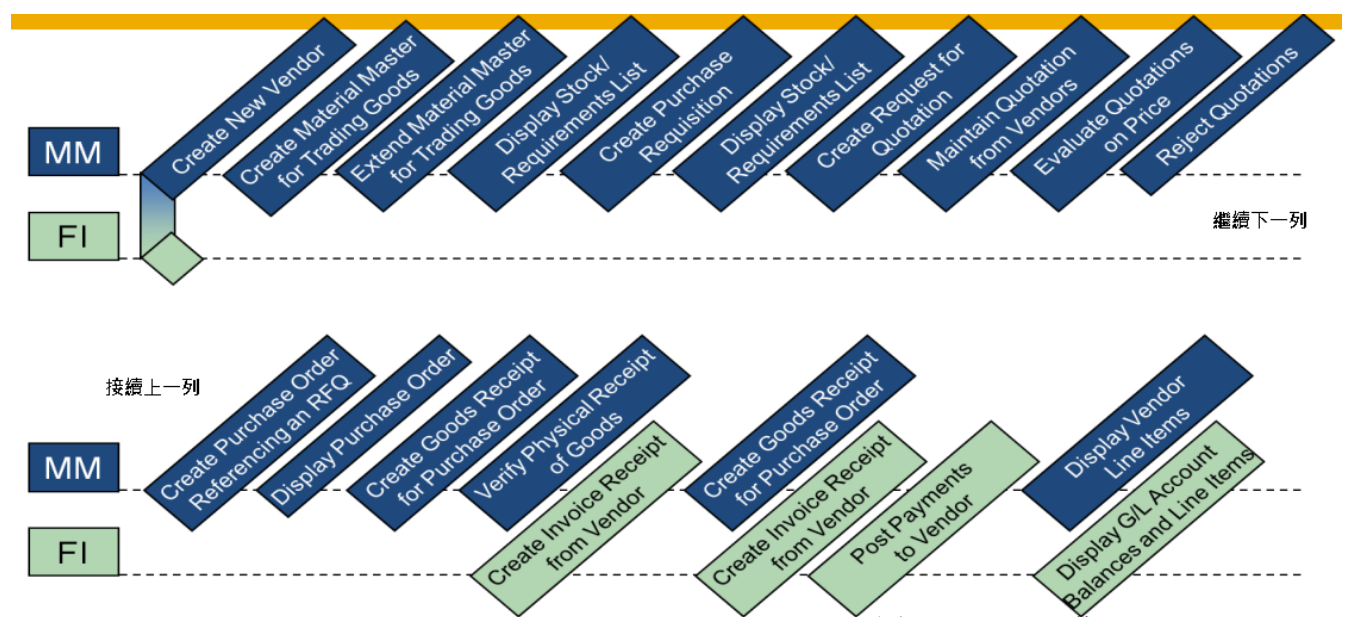

(註:上方圖示有 20 個步驟,但實際操作練習共有 21 個步驟,與上圖稍有不同。)

### ● 步驟1: Create New Supplier (創建新供應商)

角色扮演:GBI公司的契約管理者(Contract Administrator): Joyce Hausman 任務情境:替 GBI公司在 SAP 系統中建立 Mid-west Supply 這家新供應商的資料

- 使用自己的帳號、密碼登入 SAP 系統,在[Enter transaction code or command]欄中輸入 XK01 這個交易代碼(T-code)。按[Enter]。(或從以下路徑進入: Logistics => Materials Management => Purchasing => Master Data => Vendor => Central => Create)
- 在 Create Business Partner 視窗中,選擇[Organization]。按視窗右下方打勾號(或 Continue), 或鍵盤上的[Enter]。如下圖。

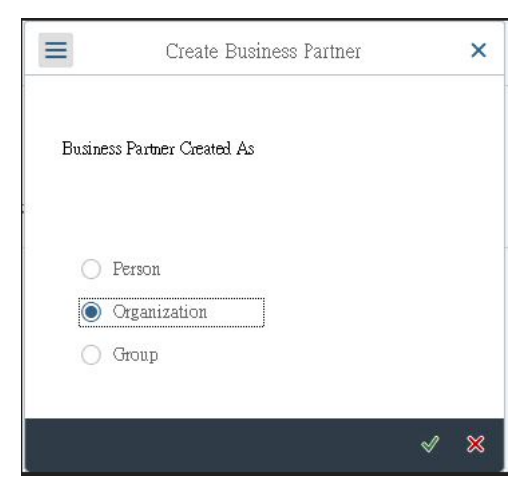

3. 系統進入 Create Organization: Role FI Vendor 視窗,如下圖:

| < SAP                          |                |         |   | Creat          | e Organ  | ization:  | Role I | FL Vendor          |               |      |                    |                                                                                                    |        |
|--------------------------------|----------------|---------|---|----------------|----------|-----------|--------|--------------------|---------------|------|--------------------|----------------------------------------------------------------------------------------------------|--------|
| 🔶 🗋 Person 📋                   | Organization   | 🖞 Group | ۵ | With Reference | 6        | 9         | Ð      | Company Code       | Relationships | Ø    | $_{\rm More} \sim$ |                                                                                                    | Exit   |
|                                |                | 0       |   | B              | as iness | Partne    | ri El  | (marchine (Nersea) | ha            | - 6  | Geout              | sing:                                                                                                    |        |
| Workisst Pind                  |                |         |   |                | CIGAR    | a 197 104 |        | readult (Helik)    |               |      | •                  |                                                                                                    |        |
| * Find:                        | Business Parts | et v    |   |                |          |           |        |                    |               |      |                    |                                                                                                    |        |
| * Бу:                          | Number         | $\sim$  |   | Address        | Addre    | ss Over   | view   | Identification     | Control       | Payn | ent Transactions   | Status                                                                                                    | >      |
| EusinessPartner:<br>Max. hits: | 100            | Start 🗐 |   | Name           |          |           |        |                    |               |      |                    |                                                                                                    | 0      |
|                                |                |         |   |                |          |           | Title: |                    |               |      | ~                  |                                                                                                    | - 11   |
|                                |                |         |   |                |          | * ]       | Asroe: |                    |               |      |                    |                                                                                                    | - 11   |
|                                |                |         |   |                |          |           |        |                    |               |      |                    |                                                                                                    | - 11   |
|                                |                |         |   |                |          |           |        |                    |               |      |                    |                                                                                                    | - 11   |
|                                |                |         |   |                |          | Salut     | ation; |                    |               |      |                    |                                                                                                    | -11    |
|                                |                |         |   |                |          | Salut     | stion: |                    |               |      |                    |                                                                                                    |        |
|                                |                |         |   | Search Terms   |          |           |        |                    |               |      |                    |                                                                                                    |        |
|                                |                |         |   |                | * Sea    | ech Terr  | u 1/2: |                    |               |      |                    |                                                                                                    |        |
|                                |                |         |   | Special Custor | ner      |           |        |                    |               |      |                    |                                                                                                    |        |
|                                |                |         |   | VIP            |          |           |        |                    |               |      |                    |                                                                                                    |        |
| 5.2                            |                | -       | 3 | Undesirable C  | nstomer  | _         | 1      | 1                  | Reason Dides  |      | 1                  |                                                                                                    | 0      |
|                                |                |         |   |                |          |           |        |                    |               |      |                    |                                                                                                    |        |
|                                | _              | _       |   |                |          | _         |        |                    |               | _    | 15a                | e Enter                                                                                                    | Cancel |
|                                |                |         |   |                |          |           |        |                    |               |      |                    | - Contraction of the local division of the local division of the l |        |

點選 Address 頁籤,做以下欄位輸入:

Title : [Company]

Name : [Mid-West Supply]

Search Term:【###】(###為 SAP 帳號後三碼,[或自訂的任意三個數字,但儘量不要自訂]) Street/House number:【335 W Industrial Lake Dr】 Postal Code/City:分別輸入【68528】及【Lincoln】 Country:【US】 Region:【NE】

Language:【English】(位於 Communication 資訊區域中)

完成後如下圖

| Address Address Overview | Identification     | Control                    | Payment Transactions | Status | Legal Data | Vendor: General Data | Vendor: Tax Data | Vendor: Texts |
|--------------------------|--------------------|----------------------------|----------------------|--------|------------|----------------------|------------------|---------------|
| Undesirable Customer     |                    | Reason Undes.:<br>Comment: |                      |        |            |                      |                  |               |
| Standard Address         |                    |                            |                      |        |            |                      |                  |               |
| Print Preview            |                    |                            |                      |        |            |                      |                  |               |
| Street Address           |                    |                            |                      |        |            |                      |                  |               |
| Street/House number:     | 335 W Industrial I | ake Dr                     |                      |        |            |                      |                  |               |
| * Postal Code/City;      | 68528              | Lincoln                    |                      |        |            |                      |                  |               |
| * Country:               | US 🧟               |                            | Region: NE           |        |            | 汪                    |                  |               |
| PO Box Address           |                    |                            |                      |        |            |                      |                  |               |
| PO Box:                  |                    |                            |                      |        |            |                      |                  |               |
| Postal code:             |                    |                            |                      |        |            |                      |                  |               |
| Company Postal Code:     |                    |                            |                      |        |            | 汪                    |                  |               |
|                          |                    |                            |                      |        |            |                      |                  |               |

| Address   | Address Overview     | Identification | Control | Payment Transactions | Status | Legal Data         | Vendor: General Data | Vendor: Tax Data |
|-----------|----------------------|----------------|---------|----------------------|--------|--------------------|----------------------|------------------|
|           |                      |                |         |                      |        |                    |                      |                  |
| PO Box Ad | ldress               |                |         |                      |        |                    |                      |                  |
|           | PO Box:              |                |         |                      |        |                    |                      |                  |
|           | Postal code:         |                |         |                      |        |                    |                      |                  |
|           | Company Postal Code: |                |         |                      |        |                    | 汪                    |                  |
| Communia  | at as                |                |         |                      |        |                    |                      |                  |
| Communic  | alion                | 1990           |         |                      |        |                    |                      |                  |
|           | * Language:          | English        |         | ~                    | Othe   | r communication    |                      |                  |
|           | Telephone:           |                |         | Extension:           |        |                    |                      |                  |
|           | Mobile Phone:        |                |         |                      |        |                    |                      |                  |
|           | Fax:                 |                |         | Extension:           |        |                    |                      |                  |
|           | E-Mail:              |                |         |                      |        |                    |                      |                  |
|           | Standard Method:     |                |         | 2                    | Depend | ent -> Independent |                      |                  |
|           | Comments:            |                |         |                      |        |                    |                      |                  |
|           | Address Valid From:  |                |         | Address Valid To:    |        | 1                  |                      |                  |

4. 點選 Vendor: Tax Data 頁籤。(如電腦螢幕較小,可點擊【...】以檢視所有頁籤,再點選 Vendor: Tax Data 頁籤。)

在 Additional Tax Data 資訊區域下,在 Tax Number 欄位內輸入: 【12-3456###】(###為 SAP 帳號後三碼),如下圖(201 為周老師操作的帳號):

| < SAP                                       | Create Organization: Role FI Vendor                                                                                                    |
|---------------------------------------------|----------------------------------------------------------------------------------------------------|
| 🔎 🖞 Person 🖞 Organization 🖞 Group           | 🖞 With Reference 🗂 🗇 🖞 Company Code Relationships 着 More 🗸                                                                                 |
| ic     >     >       Worklist     Find      | Business Fartner: In Crouping: ~                                                                                                    |
| * Find: Business Further                    | Address Address Overview Identification Control Payment Transactions Status Legal Data Vendor: General Data Vendor: Tax Data Vendor: Texts |
| Max. hits: 100 Start                        | Tax Split:                                                                                                    |
| 図 Q U マン 思 メ Business Partner * Description | Liable for VAT:  Fiscal address:                                                                                                    |
|                                             | Additional Tax Data                                                                                                    |
|                                             | Info Number: Last Ext.Review: Tox Number: Tax Sumber: Tax number type: Actual QM syst: QM systems to: Ref.Acct Group:                      |

接著點擊螢幕最上方的 Company Code。在 Company Code 欄位內輸入:【US00】,按鍵盤上的 Enter,欄位旁會出現 Global Bike Inc 字樣,如下圖:

| < SAP                                                              | Create Organi                                                                                                    | zation: Role FI Vendor          |                               |
|--------------------------------------------------------------------|----------------------------------------------------------------------------------------------------|---------------------------------|-------------------------------|
| 📌 🗋 Person 📋 Organization 📋 Group                                  | 🖞 With Reference 🗂 🤣 🦆 General Data Relationships 🗿 More 🗸                                                                                                    |                                 |                               |
| Image: Worklist     Find                                           | Business Pastner:<br>* Create in EP role: FI Vendor (New) V Q                                                                                                    | Grouping:                       | ×                             |
| * Find: Business Fartner $\checkmark$<br>* Ey: Number $\checkmark$ | Company Code                                                                                                    |                                 |                               |
| BusinessPartner:                                                   | Company Code: US00 D Global Bike Inc.                                                                                                    | P Company Codes                 |                               |
| Max. hits: 100 Start                                               | Customer;                                                                                                    | District Company Code           |                               |
|                                                                    | Vendor: <internal></internal>                                                                                                    | Delete Company Code             |                               |
| Q Q V V B V X                                                      |                                                                                                    |                                 |                               |
| Business Partner Description                                       | Vendor: Account Management Vendor: Payment Transactions Vendor: Correspondence Vendor: Correspondence Vendor: Correspondence Vendor: Correspondence Vendor: Vendor: Correspondence Vendor: Vendor: Ven | pondence Vendor: Status Vendor: | Withholding Tax Vendor: Texts |
|                                                                    | Account Management                                                                                                    |                                 |                               |
|                                                                    | * Reconciliation act:                                                                                                    |                                 |                               |
|                                                                    | Head office:                                                                                                    |                                 |                               |
|                                                                    | Sort key:                                                                                                    |                                 |                               |
|                                                                    | Anthonization Group:                                                                                                    |                                 |                               |
|                                                                    | Planning Group:                                                                                                    |                                 |                               |
|                                                                    | Release Group:                                                                                                    |                                 |                               |
|                                                                    | Minority Indicator:                                                                                                    |                                 |                               |
|                                                                    | Certification Date:                                                                                                    |                                 |                               |
|                                                                    | Interest Calculation                                                                                                    |                                 |                               |

在 Vendor: Account Management 頁籤中,於 Reconciliation acct:欄位內輸入:【300000】, 按鍵 盤上的 Enter,欄位旁會出現 Payables-Miscellaneous 049 的字樣,如下圖:

| < SAP                                                       | Create Organi                                                                                                    | ization: Role FI Vendor |
|-------------------------------------------------------------|----------------------------------------------------------------------------------------------------|-------------------------|
| Person 🖸 Organization 🖞 Group                               | 🖞 With Reference 🗇 🤣 🕦 General Data Relationships 🗐 More 🗸                                                                                       |                         |
| Klint Find<br>* Find: Business Partner ~<br>* Eyr, Namber ~ | Business Partnes:<br>* Create in EP role:<br>FI Vendor (New)<br>Company Code                                                                     | Grouping:               |
| BusinessFartner:                                            | Company Code: US00 Clobal Biks Inc.                                                                                                    | P Company Codes         |
| Max. hits: 100 Start                                        | Castomer:                                                                                                    | a Switch Company Code   |
|                                                             | Vendor: <internal></internal>                                                                                                    | 😰 Delete Company Code   |
|                                                             | Account Management  * Reconciliation act: 300000  Plan office: Sort key: Authonization Group: Planning Group: Release Group: Minonity Indicator: | 9                       |
|                                                             | Certification Date:                                                                                                    |                         |

5. 切換至 Vendor: Payment Transactions 頁籤,在 Payment Terms 欄位輸入:【0001】,並勾選 Check Double Voice。完成後如下圖:

| ( SAP                           | Create Organiz                                                                             | zation: Role FI Vendor                                        |
|---------------------------------|--------------------------------------------------------------------------------------------|---------------------------------------------------------------|
| Person 🗋 Organization 🚺 Oroup ( | 🖞 With Reference 📆 🌮 🏂 General Data Relationships 🛱 More 🗸                                 |                                                               |
| < > ×                           | Businers Partner:                                                                          | Grosping:                                                     |
| clist Find                      | * Create in BP role: FI Vendor (New)                                                       |                                                               |
| * Study Business Partner        |                                                                                            |                                                               |
| * By: Namber                    | Company Code                                                                               |                                                               |
| BunnessPiataee:                 | Company Code: US00 Global Eike Inc.                                                        | 🖉 Company Codes                                               |
| Max. hits: 100 Start            | Castomer:                                                                                  | E Switch Company Code                                         |
|                                 | Vendor: <internal></internal>                                                              | 👕 Delete Company Code                                         |
| QUVV BV X                       |                                                                                            |                                                               |
| siness Partner Description      | Vendor: Account Management Vendor: Payment Transactions Vendor: Corresp                    | oondence Vendor: Status Vendor: Withholding Tax Vendor: Texts |
|                                 | Payment Data                                                                               |                                                               |
|                                 | Payment terms: 0001                                                                        |                                                               |
|                                 | Check Cashing Time-                                                                        |                                                               |
|                                 | Circle County Thirty                                                                       |                                                               |
|                                 | Check Double Invoice:                                                                      |                                                               |
|                                 | Check Double Invoice:                                                                      |                                                               |
|                                 | Check Double Invoice:                                                                      |                                                               |
|                                 | Check Double Invoice:                                                                      |                                                               |
|                                 | Automatic Payment Transactions Payment Methods: Houre bank Payment Block Free for payment. |                                                               |

切換至 Vendor: Correspondence 頁籤,在 Clerk at vendor 欄位內輸入:【自訂姓名】(周老師輸入 Michael Jackson 作為範例)

在畫面上方的 Create in BP role:欄位內,用下拉式選單選擇【Vendor】。系統跳出 Change to another BP role in create mode 視窗,畫面如下:

| < SAP                                                              | Create Organ                                                                                                    | alization: Role FI Vendor                                                                                                    |  |
|--------------------------------------------------------------------|----------------------------------------------------------------------------------------------------|----------------------------------------------------------------------------------------------------|--|
| 🗢 🖞 Person 🖞 Organization 🖞 Group                                  | 🖞 With Reference 😰 🌮 🕸 Orneral Data Relationships 🗐 More 🗸                                                                                                    |                                                                                                    |  |
| w     w       Worklist     Find                                    | Business Partner: Ima * Create in EF role: Vendor Velo                                                                                                    | Omping: 🗸 🗸                                                                                                    |  |
| * Find: Ensiness Partner $\checkmark$<br>* Ey: Number $\checkmark$ | Company Code                                                                                                    | Change to another BP role in create mode     ×                                                                                                    |  |
| Business Partner Description                                       | Company Code: US00 Global Bala Inc.<br>Cantomer:<br>Vendor: <a href="https://www.company.code">kalaba Inc.<br/>Cantomer:<br/>Vendor: <a href="https://www.company.code">kalaba Inc.<br/>Cantomer:<br/>Vendor: <a href="https://www.code">kalaba Inc.<br/>Cantomer:<br/>Vendor: <a href="https://www.code">kalaba Inc.<br/>Cantomer:<br/>Vendor: <a href="https://www.code">kalaba Inc.<br/>Cantomer:<br/>Vendor: <a href="https://www.code">kalaba Inc.<br/>Cantomer:<br/>Vendor: <a href="https://www.code">kalaba Inc.<br/>Cantomer:<br/>Vendor: <a href="https://www.code">kalaba Inc.<br/>Cantomer:<br/>Vendor: <a href="https://www.code">kalaba Inc.<br/>Cantomer:<br/>Vendor: <a href="https://www.code">kalaba Inc.<br/>Cantomer:<br/>Vendor: <a href="https://www.code">kalaba Inc.<br/>Cantomer:<br/>Vendor: <a href="https://www.code">kalaba Inc.<br/>Cantomer:<br/>Vendor: Cantomer:<br/>Daming Level:<br/>Daming Cleve:<br/>Grouping Key:</a></a></a></a></a></a></a></a></a></a></a></a> | Do you want to create business partner in BP<br>role Vendor' or do you want to save it first in<br>BP role FI Vendor' and then change it?<br>Dets almady entered is not saved during<br>creation |  |
|                                                                    | Correspondence                                                                                                    |                                                                                                    |  |
| 0                                                                  | Clerk Abbrew.<br>Account with vendor:<br>Clerk at vendor:<br>Acct.clerkis tel no.:<br>Acct.clerkis tel no.:                                                                                                    |                                                                                                    |  |

點按 Change to another BP role in create mode 視窗下方的【Save】。系統來到 Change Organization: #####, new role Vendor 視窗, 視窗左下方也有 Business partner ##### created 的 訊息(#####是新企業夥伴的代碼, 周老師操作的案例是 51653), 如下圖: [註:此處的 5 碼為暫時編號, 不用抄錄。本步驟最後會改為 6 碼編號。]

| <u>≅</u>                                                                    | Change Organization: 51653, new role Vendor                                                                                                |  |  |  |  |  |  |
|-----------------------------------------------------------------------------|----------------------------------------------------------------------------------------------------|--|--|--|--|--|--|
| 🐥 🗋 Person 📋 Organization 📋 Group 🤘                                         | j ↔ D Purthaing Relationships _ More ~                                                                                                    |  |  |  |  |  |  |
| и сула К<br>Worklist Find                                                   | Branners Partner: 51653 Bra Mid-Went Supply / Lancoln PRE 68528<br>* Change in RP role: Vendor (New)                                       |  |  |  |  |  |  |
| * Find: Business Partner v<br>* By: Number v<br>BusinessPartner.            | Address Address Overview Identification Control Payment Transactions Status Legal Data Vendor; General Data Vendor; Tax Data Vendor; Texts |  |  |  |  |  |  |
| Max. http: 100 Start 団<br>Q. Q. ご アン 思ン 余<br>Business Partner * Description | Name Title: Company  * Name: Mid-West Supply                                                                                               |  |  |  |  |  |  |
|                                                                             | Salutation:                                                                                                    |  |  |  |  |  |  |
|                                                                             | Search Terms * Search Terms 1/2: [201                                                                                                    |  |  |  |  |  |  |
|                                                                             | Special Oustomer                                                                                                    |  |  |  |  |  |  |
| 0                                                                           | VIP Ultdesimble Customer Reason Undes.z Comment:                                                                                           |  |  |  |  |  |  |
| 🕑 Business partner 51653 created                                            |                                                                                                    |  |  |  |  |  |  |

7. 點擊視窗上方的 Purchasing,以維護採購資料。

在 Purchasing Organization 資訊區域下,在 Purch. Organization 欄位中,輸入: 【US00】。按 Enter。欄位旁會出現 GBI US 字樣。

在 Purchasing Data 頁籤中,於 Order currency 欄位內輸入【USD】, Payment terms 欄位內輸入【0001】。畫面如下:

| R.✓ < SAP                                                     | ¢                                                                                                    | Change Organization: 51653, new role Vendor                           |
|---------------------------------------------------------------|----------------------------------------------------------------------------------------------------|-----------------------------------------------------------------------|
| 🗣 📋 Person 📋 Organization 📋 Group                             | 🗇 🌮 🗓 General Data Relationships 🗄 More 🗸                                                                                                    |                                                                       |
| Worklist Find<br>* Find: Business Partner ~<br>* By: Number ~ | Business Partner: 51653 En Mid-West Su<br>* Change in EP role: Vendor (New)                                                                        | apply / Lincoln NE 68528                                              |
| BusinessPartner:<br>Max. hits: 100 Start                      | Purch. organization: US00 GEI US Purchasing Data Partner Functions Additional Purchasing Data                                                      |                                                                       |
| Business Partner Description                                  | Conditions                                                                                                    | ELECTRALIST STREET STREETERS (SHE SHE SHE SHE SHE SHE SHE SHE SHE SHE |
|                                                               | Order currency: USD Payment terms: 0001  Incoterms Version: Incoterms Location 1: Incoterms Location 1: Incoterms Location 2: Minimum order value: |                                                                       |
|                                                               | Sales Data                                                                                                    |                                                                       |
| < >                                                           | Salesperson:                                                                                                    |                                                                       |

 切換至 Partner Functions 頁籤,於表格第一列的 PF 欄位內輸入:【VN】,按 Enter。Partner Function 欄位會出現 Vendor 字樣,Number 欄位會出現供應商編號(周老師操作的案例是 125145),請抄下來留作紀錄(後續步驟會使用此 6 碼編號)。點擊【Save】,視窗左下方出現 Changes have been saved 字樣,畫面如下:

|                                     |                                                                                                    | Chang                                      | e Organization: 51653, role Vendor   |       |
|-------------------------------------|----------------------------------------------------------------------------------------------------|--------------------------------------------|--------------------------------------|-------|
| 📌 🖞 Ferron 🖞 Organization 🖞 Group ( | 🗇 🧐 General Data Relationships                                                                                 | ₫ More ~                                   |                                      |       |
| Worklist Find                       | Ensiness Partner: 51653<br>* Change in BP role: Verdor (defin                                                  | aed) Vid-West Supply / Li                  | incoln NE 68528                      |       |
| BusinessPartner:                    | Purchasing Organization<br>Purch. organization: <b>US00</b>                                                    | GEI US                                     | Purchasing Organizations             |       |
| Max. httl: 100 start B              | Purchasing Data Partner Functions A                                                                            | Additional Purchasing Data Interc          | hangeability Vendor: Texts Supply Re | egion |
| Business Partner Description        | Partner Functions                                                                                              |                                            |                                      |       |
|                                     | Pf     Partner Function       Mill     Index       Index     Index       Index     Index       Index     Index | Number Descript.<br>125145 Mid-Weat Supply | y                                    |       |
| Changes have been saved             |                                                                                                    |                                            |                                      |       |

9. 以上為步驟 1。點按視窗左上方的【<】,回到 SAP Easy Access 畫面。

## ● 步驟 2: Create Material Master for Trading Goods (建立貿易品的物料主檔資料)

角色扮演:GBI 公司的倉庫主管: Sandeep Das

任務情境:建立 CHLK1### (CHLK 是 chain lock [鏈條鎖]的縮寫)這項物料的主檔資料(本步驟將 物料儲存在 MI00 這個工廠,步驟 3 則將物料儲存在 SD00 這個工廠)

名詞解析:Material 這個詞彙,在SAP系統中泛指原物料、在製品、製成品以及商品存貨

 接續步驟 1,(若完成步驟 1 後已下線,請使用自己的帳號、密碼重新登入 SAP 系統),在 [Enter transaction code or command]欄中輸入 MMH1 這個交易代碼。按[Enter]。(或從以下路 徑進入: Logistics => Materials Management => Material Master => Material => Create (Special) => Trading Goods)

系統跳出 Create Material (Initial Screen)視窗。在 Material:欄位內輸入:【CHLK1###】(###為 各位同學的 SAP 帳號後三碼,周老師範例為 CHLK1201);在 Industry Sector:欄位內選擇 【Retail】。如下圖:

| =                          | SAP Business          | Client _ 🗖 🗙 |
|----------------------------|-----------------------|--------------|
| 🔄 Create Material (Initial | S, + 000              |              |
| 😑 ★ Enter transactio       | n code or command     | ۹ 💷          |
| < SAP                      | Create Material (Init | ial Screen)  |
| Select View(s) Org. Lev    | els Data More $\vee$  | Exit         |
|                            |                       |              |
| Material:                  | CHLK1201              |              |
| Industry Sector:           | Retail 🗸 🗸            |              |
| Material type:             | Trading Goods $\sim$  |              |
| Change Number:             |                       |              |
| Copy from                  |                       |              |
| Material:                  |                       |              |
|                            |                       |              |
|                            |                       |              |
|                            |                       | Continue     |
|                            |                       |              |

接著點擊視窗右下方的[Continue],或按鍵盤上的 Enter。

2. 在跳出的 Select View(s) 視窗中,做以下的勾選:

|   | Select View(s)                 | ×  |
|---|--------------------------------|----|
|   | View                           |    |
| ~ | Basic Data 1                   | \$ |
|   | Basic Data 2                   |    |
| ~ | Sales: Sales Org. Data 1       |    |
| ~ | Sales: Sales Org. Data 2       |    |
| ~ | Sales: General/Plant Data      |    |
|   | International Trade: Export    |    |
|   | Sales Text                     |    |
| ~ | Purchasing                     |    |
|   | International Trade: Import    |    |
|   | Purchase Order Text            |    |
| ~ | MRP 1                          |    |
| ~ | MRP 2                          |    |
| ~ | MRP 3                          |    |
|   | MRP 4                          |    |
|   | Advanced Planning              |    |
|   | Forecasting                    |    |
| ~ | General Plant Data / Storage 1 |    |
|   | General Plant Data / Storage 2 |    |
|   | Warehouse Management 1         |    |
|   | Warehouse Management 2         |    |
|   | Quality Management             |    |
| ~ | Accounting 1                   | \$ |

勾選完,點按視窗下方的綠色打勾號(型)。

 在 Organizational Levels 視窗中,於 Plant 欄位選擇【MI00】, Stor. Loc.欄位選擇【TG00】, Sales Org.欄位選擇【UE00】, Distr. Channel 欄位選擇【WH】。如下圖:

| =                                                                  | C                    | rganizational Levels |   |                |                   | × |
|--------------------------------------------------------------------|----------------------|----------------------|---|----------------|-------------------|---|
| Organizational levels                                              |                      |                      |   |                |                   |   |
| Plant:                                                             | MIDD                 |                      |   |                |                   |   |
| Stor. Loc.:                                                        | TGOO                 |                      |   |                |                   |   |
| Sales Org.:                                                        | UE00                 |                      |   |                |                   |   |
| Distr. Channel:                                                    | WH Q                 |                      |   |                |                   |   |
| Profiles                                                           |                      |                      |   |                |                   |   |
| MRP profile:                                                       |                      |                      |   |                |                   |   |
|                                                                    | Org. levels/profiles | only on request      |   |                |                   |   |
|                                                                    |                      |                      | ø | Select View(s) | 🗑 Default Setting | 8 |
| -<br>-<br>-<br>-<br>-<br>-<br>-<br>-<br>-<br>-<br>-<br>-<br>-<br>- | 方的绘色                 | 打勾號(                 | 1 | 0              |                   |   |

4. 系統進入 Create Material CHLK1### 視窗的 Basic Data 1 頁籤。在 Descr.欄位輸入:【Chain Lock】; Base Unit of Measure 欄位選擇【EA】; Material Group 欄位選擇【UTIL】; Division 欄位選擇【AS】(註:AS 是 Accessory [配件])。接著在 Gross weight 欄位及 Net weight 欄位 都輸入:【65】; Weight unit 欄位選擇【OZ】。如下圖:

| =                             |                                    | SAP Business Client                  |                               | _ 🗆 × |
|-------------------------------|------------------------------------|--------------------------------------|-------------------------------|-------|
| Create Material CHLK1201      | - 000                              |                                      |                               |       |
| 😑 ★ Enter transaction code of | command                            |                                      |                               | ۹ 🔳   |
| < SAP                         | Crea                               | te Material CHLK1201                 |                               |       |
| □ → Additional Data ♣         | Drg. Levels 啦 Check Screen Data 🔒  | More V                               |                               | Exit  |
| 🍠 Basic data 1 🛛 Basic data 2 | ? 👼 Sales: sales org. 1 🛛 👼 Sales: | ales org. 2 🛛 👼 Sales: General/Plant | Intl Trade: Export Sales text | 🍠 P > |
| Material: CHLK1201            |                                    |                                      | I                             | C     |
| * Descr.; Chain Lock          |                                    |                                      | 68 🚺                          |       |
| General Data                  |                                    |                                      |                               | - 1   |
| * Base Unit of Measure:       | EA each * J                        | faterial Group: UTIL                 |                               |       |
| Old material number:          | E                                  | t. Matl Group:                       |                               |       |
| Division:                     | AS                                 | Lab/Office:                          |                               |       |
| Product allocation:           |                                    | Prod.hierarchy:                      |                               |       |
| X-Plant Matl Status;          |                                    | Valid from:                          |                               |       |
| Assign effect, vals;          | Ger                                | ItemCatGroup: NORM Standard item     |                               |       |
| Material authorization group  |                                    |                                      |                               |       |
| Authorization Group;          |                                    |                                      |                               |       |
| Dimensions/EANs               |                                    |                                      |                               |       |
| Gross weight:                 | 65                                 | * Weight unit: OZ 🗇                  |                               |       |
| Net weight:                   | 65                                 |                                      |                               | ~     |
|                               |                                    |                                      |                               |       |
|                               |                                    |                                      |                               |       |
|                               |                                    |                                      |                               | Save  |

按鍵盤上的 Enter。跳至下一頁籤。

5. 在 Sales: sales org. 1 頁籤中,於 Delivering Plant 欄位選擇【MI00】;在 Tax data 資訊區域下, Tax classification 欄位左側三個可編輯欄位(白色底)中,都選擇【0】。如下圖:

| Create Material CHU1201 +  Create Material CHU1201 +  Additional Data & Org. Levels ♀ Check Screen Data ▲ More > Exit  Additional Data & Org. Levels ♀ Check Screen Data ▲ More > Exit  Additional Data ② Org. Levels ♀ Check Screen Data ▲ More > Exit  Center Idata ← Data ← Da                                                                                                    | =     |                        |            |                           | SAP Business Client    |                       |                  | _ 🗆 ×               |
|----------------------------------------------------------------------------------------------------|-------|------------------------|------------|---------------------------|------------------------|-----------------------|------------------|---------------------|
| ★ Enter transaction code or command     Create Material CHLK1201     > Addisonal Data   ▲ Og. Level:   > Check Screen Data   ▲ More >   But   Central data     Bate data 2   Sales: cales org. 1   > Sales: cales org. 2   > Sales: Cale   Poter:   Chain Lock   Sale:   Sale:   Ditter Chi   Wholesale     Centeral data   ** Base Chain of Meanues:   Material:   Cuttor Of Meanues:   Material:   Cuttor Chi   Wholesale   Centeral data   ** Base Chain of Meanues:   Material:   Cuttor Meanue: Cale   Sale: suit:   Valid form:   Chein Lock:   Sale: suit:   Valid form:   Valid form:   Chain-spec: status:   Valid form:   Chain-spec: status:   Valid form:   Chain-spec: status:   Valid form:   Chain-spec: status:   Valid form:   Chain-spec: status:   Valid form:   Valid form:   Valid form:   Valid form:   Valid form:   Valid form:   Valid form:   Valid form:   Valid form:   Valid form:   Valid form:   Valid form:   Valid form:                                                                                                    | E Cr  | eate Material CHLK1201 | +.         | ••                        |                        |                       |                  |                     |
| Center Id CHLK1201       Image: Solid Solid                                                                                                    | := 🖈  | C Enter transaction co | de or con  | imand                     |                        |                       |                  | ٩ 🔲                 |
| Image: Additional Data       Image: Conc. Level:       Image: Conc. Conc. Con                                                                                                    | <     | SAP                    |            |                           | Create Material CHLK12 | 01                    |                  |                     |
| Ceneral data     Ceneral data     Ceneral data     Ceneral data     Sales unit     Sales unit<                                                                                                    | Ð     | → Additional Data      | 몸 Org, I   | evels 🖞 Check Screen Data | A More V               |                       |                  | Exit                |
| Material: CHLK1201   * Descr: Chain Lock   Sales Og: USD0   VS East   Dat: Chi   * Base Unit of Meanne:   * Base Unit of Meanne:   * Addition:   * Otherwise Plant:   * Otherwise Plant:   * Otherwise Plant:   * Otherwise Plant:   * Otherwise Plant:   * Otherwise Plant:   * Otherwise Plant:   * Otherwise Plant:   * Otherwise Plant:   * Otherwise Plant:   * Otherwise Plant:   * Otherwise Plant:   * Otherwise Plant:   * Otherwise Plant:   * Otherwise                                                                                                    | < Bas | ic data 2 🛛 👼 Sales: : | sales org. | 1 👼 Sales: sales org. 2   | 👼 Sales: General/Plant | Intl Trade: Export    | Sales text 🛛 👼 P | urchasing Intl Tr > |
| Pose: than Lock Sales Org: EDD US Eat Data: Chi Wi Wholesale  Ceneral data      * Base Unit of Meanure: EA each Division: AS Accessories Sales unit: Base Unit of Meanure: EA each Division: AS Accessories Sales unit: Valid from: Valid from: Valid from: Delivering Hatt: MIOD     * Material Group: UTIL Utilities Cash Discount:   Tax data                                                                                                    |       | Material: CHLK1201     |            |                           |                        | i                     | ]                | \$                  |
| Sales Org: [E00] US Eart<br>Distr. Chi: HI Wholesale<br>Ceneral data<br>* Base Unit of Measure: A each Division: AS Accessones<br>Sales unit: Sales unit not var: :<br>Unit of Measure Orp:<br>Zdistr.chain status: Valid from:<br>DChain-spec. status: Valid from:<br>Dclivering Plant: W100<br>* Material Group: [TTLL Utilities<br>Cash Discount: Conditions<br>Tax data<br>Tax data<br>Co Country Tax c Tax Category T. Tax classification<br>US USA UTX2 County Sales Tax 0<br>US USA UTX2 County Sales Tax 0<br>US USA UTX2 County Sales Tax 0<br>US USA UTX2 City Sales Tax 0<br>US USA UTX2 City Sales Tax 0<br>US US |       | * Descr.: Chain Lock   |            |                           |                        | 63                    |                  |                     |
| Dair, Chi: Pi Wholesale     General data      * Base Unit of Meanne: Lie     * Base Unit of Meanne: Cip:     Sales unit:     Yalid form:     Yalid form:   Yalid form: </td <td></td> <td>Sales Org.: UE00</td> <td>US East</td> <td></td> <td></td> <td></td> <td></td> <td></td>                                                                                                    |       | Sales Org.: UE00       | US East    |                           |                        |                       |                  |                     |
| General data         * Base Unit of Meanure:         Base unit of Meanure:         Base unit of Meanure Grop:         Sales unit not var:         Valid from:         Chain-spec. status:         Valid from:         Delivening Flatt:         Material Group:         UTIL         Utilities         Cash Discount:         Tax data             US USA         UTX2         Country         Tax Jurisdict.Code         US         USA         UTX3         City Sales Tax         US         USA         UTX3         City Sales Tax                                                                                                    |       | Distr. Chl: WH         | Wholesale  |                           |                        |                       |                  |                     |
| * Base Unit of Measure: EA each Division: AS Accessories<br>Sales unit Sales unit not var:<br>Unit of Measure Grp:<br>Additr.chain status:<br>DChain-spec. status:<br>Dchivering Plant: W100<br>* Material Group: UTIL<br>Utilities<br>Cash Discount: Conditions<br>Tax data<br>Tax data<br>Co Country<br>Tax c Tax category<br>T. Tax classification<br>US USA<br>UTXJ Tax Jurisdict.Code<br>U<br>US USA<br>UTXJ County Sales Tax<br>U<br>US USA<br>UTXZ County Sales Tax<br>U<br>US USA<br>UTXZ City Sales Tax<br>U<br>US USA<br>UTXZ City Sales Tax<br>U<br>US USA<br>UTXZ City Sales Tax<br>U<br>US USA<br>UTXZ City Sales Tax<br>U<br>U<br>US USA<br>UTXZ City Sales Tax<br>U<br>U<br>U<br>U<br>U<br>U<br>U<br>U<br>U<br>U<br>U<br>U<br>U<br>U<br>U<br>U<br>U<br>U<br>U                                                                                                    | Gener | al data                |            |                           |                        |                       |                  |                     |
| Sales unit     Sales unit not var:     Unit of Measure Grop:     X-distr.chain status:     Valid from:        Valid from:        Valid from:        Valid from:        Valid from:        Valid from:        Valid from:        Valid from:   Delivering Plant:   MIDD:   * Material Group:   UTIL   Utilities   Cash Discount:   Composition of the product of the product of the produ                                                                                                    |       | * Base Unit of Mea     | sure: EA   | each                      | D                      | ivision: AS Accessori | es               |                     |
| Unit of Measure Grp:   X-distr.chain status:   DChain-spec. status:   DChain-spec. status:   Delivering Plant:   MI00   * Material Group:   UTIL   Utilities   Cash Discount:   Co   Country   Tax category   T. Tax classification   US   USA   UTXJ   Tax Lossification   US   USA   UTX2   County Sales Tax   0                                                                                                    |       | Sales                  | unit:      |                           | Sales unit no          | t var.:               |                  |                     |
| Xdistr.chain status:   DChain-spec. status:   Dclivering Plant:   MI00   * Material Group:   TIL   Utilities   Cash Discount:                                                                                                    |       | Unit of Measure        | Grp:       |                           |                        |                       |                  |                     |
| DChain-spec. status:   Delivering Plant:   MID0   * Material Group:   TIL   Utilities                                                                                                    |       | X-distr.chain st       | atus:      |                           | Vali                   | d from:               |                  |                     |
| Delivering Plant: M100   * Material Group: UTIL   UTIL Utilities   Cash Discount: Conditions   Tax data   Co Country   Tax c Tax category   T. Tax classification   US USA   US USA UTXJ   Tax Data D     US USA   USA UTX2   County Sales Tax D     County City Sales Tax                                                                                                    |       | DChain-spec. st        | atus:      |                           | Vali                   | d from:               |                  |                     |
| Material Group: ITIL Utilities Cash Discount: Cash Discount:                                                                                                    |       | Delivering F           | lant: MIO  | 0                         |                        |                       |                  |                     |
| Cash Discount:       Conditions         Tax data       Co Country       Tax c Tax category       T. Tax classification         US       USA       UTXJ       Tax lunsdict.Code       0         US       USA       UTX2       Country Sales Tax       0         US       USA       UTX3       City Sales Tax       0       0                                                                                                    |       | * Material G           | oup: UTI   | L Utilities               |                        |                       |                  |                     |
| Tax data         Co Country       Tax c Tax category         US       USA         US       USA         US       USA         US       USA         US       USA         US       USA         US       USA         US       USA         US       USA         USA       UTX2         County Sales Tax       0         County       City Sales Tax         County       City Sales Tax <td></td> <td>Cash Discou</td> <td>unt: 🗸</td> <td></td> <td></td> <td>Conditions</td> <td></td> <td></td>                                                                                                    |       | Cash Discou            | unt: 🗸     |                           |                        | Conditions            |                  |                     |
| Co       Country       Tax c       Tax category       T. Tax classification         US       USA       UTXJ       Tax Junsdict.Code       0         US       USA       UTX2       County Sales Tax       0         US       USA       UTX3       City Sales Tax       0                                                                                                    | Tax d | ata                    |            |                           |                        |                       |                  |                     |
| US USA UTXJ Tax Junsdict.Code 0<br>US USA UTX2 County Sales Tax 0<br>US USA UTX3 City Sales Tax 0                                                                                                    | Co    | Country                | Tax c      | Tax category              | T. Tax classification  |                       |                  | ٥                   |
| US USA UTX2 County Sales Tax D<br>US USA UTX3 City Sales Tax D                                                                                                    | US    | USA                    | UTXJ       | Tax Jurisdict.Code        | 0                      |                       |                  |                     |
|                                                                                                    | US    | USA                    | UTX2       | County Sales Tax          | 0                      |                       |                  |                     |
|                                                                                                    | 03    | UIA                    | 0173       | City balos IdA            |                        |                       |                  | <>C 0               |
|                                                                                                    |       |                        |            |                           |                        |                       |                  |                     |
| Darb                                                                                                    |       |                        |            |                           |                        |                       |                  | Save                |

點按 General data 區域右下方的[Conditions], 系統跳出 Create Price Condition (PR##): Scales 視窗。在 Scale quantity 欄位輸入:【1】; UoM 欄位為【EA】; Amount 欄位輸入:【69.00】。 如下圖:

| =                     |                           |        |               | SA           | P Busine | ss Client   |            |        | <u> </u>    | ×□     |
|-----------------------|---------------------------|--------|---------------|--------------|----------|-------------|------------|--------|-------------|--------|
| 🔄 Create Pric         | e Condition ( +           |        |               |              |          |             |            |        |             |        |
| 😑 ★ Ente              | er transaction code or co | nmand  |               |              |          |             |            |        | Q           |        |
| < SA                  | P                         |        |               | Create Price | Conditio | n (PROO     | ) : Scales | 8      |             |        |
| Q. 📫                  | 🗇 🛎 🕼 🗓                   | 8 8    | <u>۲</u> /۲ 🛋 | More 🗸       |          |             |            |        | 1           | Exit   |
| Variable key          |                           |        |               |              |          |             |            |        |             | 0      |
| Sales Organiz         | ation Distr. Channel Ma   | terial |               |              |          |             |            | Status | Description |        |
| UE00                  | WH CH                     | LK1201 |               |              |          |             |            |        | Released    |        |
| < >                   |                           |        |               |              |          |             |            |        |             |        |
| Validity              |                           |        | Cor           | atrol        |          |             |            |        |             |        |
|                       | * Valid From: 2023        | /11/04 |               | ScaleBasis   | C Qu     | antity scal | e          |        |             |        |
|                       | * Valid To: 9999          | /12/31 |               | Check        | : A Des  | scending    |            |        |             |        |
|                       |                           |        |               |              |          |             |            |        |             |        |
| ii≣ IIE IIE<br>Scales | ⊕⊖s ¤1                    |        |               |              |          |             |            |        |             |        |
| Scale Type            | Scale quantity            | UoM    | Amount        |              | Unit     | per         | UoM        |        |             |        |
| From                  |                           | 1 EA   |               | 69.00        | USD      |             | I EA       |        |             | ^      |
| >                     |                           |        |               |              |          |             |            |        |             | $\sim$ |
|                       |                           |        |               |              |          |             |            |        |             | Save   |
|                       |                           |        |               |              |          |             |            |        |             |        |

點擊視窗上方的 < 回到 Sales: sales org.1 頁籤,按 Enter,跳至下一頁籤。

6. 在 Sales: sales org. 2 頁籤中,於 Matl statistics grp 欄位選擇:【1】。如下圖:

| SAP Business Client                                                                                                    | _ 🗆 ×    |
|----------------------------------------------------------------------------------------------------|----------|
| Create Material CHLK1201 + 000                                                                                                    |          |
| Enter transaction code or command                                                                                                    | <b>Q</b> |
| Create Material CHLK1201                                                                                                    |          |
| $\fbox{2} \rightarrow \text{Additional Data}  \fbox{3} \text{ Org. Levels}  \textcircled{1} \text{ Check Screen Data}  \fbox{ More } \lor$                                | Exit     |
| < 🕭 Sales: sales org. 1 📑 Sales: sales org. 2 👼 Sales: General/Plant Intl Trade: Export Sales text 👼 Purchasing Intl Trade: Import                                        | >        |
| Material:       CHLX1201         * Descr:       Chain Lock         Sales Org:       UBD0         US East       68         Distr. Chl:       FH         Wholesale       68 | Ċ        |
| Volume Rebate Group:       Acct Assnt Grp Mat.:         Gen. item cat. grp:       NORM         Standard item       * Item category group:         Pricing Ref. Matl:      | *        |
|                                                                                                    | Save     |

按 Enter,跳至下一頁籤。

 7. 在 Sales: General/Plant 頁籤中,於 Availability check 欄位選擇【02】; Trans Grp 欄位選擇 【0001】; LoadingGrp 欄位選擇【0005】。如下圖:

|                                                                        | SAP Business Client                       | ×                                       |
|------------------------------------------------------------------------|-------------------------------------------|-----------------------------------------|
| Create Material CHLK1201 + 000                                         |                                           |                                         |
| Enter transaction code or command                                      |                                           | ــــــــــــــــــــــــــــــــــــــ  |
| < SAP                                                                  | Create Material CHLK1201                  |                                         |
| $ \rightarrow$ Additional Data $\ \ \ \ \ \ \ \ \ \ \ \ \ \ \ \ \ \ \$ | B More ∨                                  | Exit                                    |
| < ኞ Sales: sales org. 2 🛛 👼 Sales: General/Plant 🛛 Intl Trade: I       | ixport Sales text 👼 Purchasing Intl Trade | : Import Purchase order text 🏾 👼 lv ≻ 🚥 |
| Material: CHLK1201                                                     |                                           | -                                       |
| * Descr.: Chain Lock                                                   | 63                                        | ٥                                       |
| Elant: MIDO DC Miami<br>General data                                   |                                           |                                         |
| * Base Unit of Measure: EA each                                        | Replacement Part:                         |                                         |
| Gross weight: 65 0Z                                                    | Qual.f.FreeGoodaDis.:                     |                                         |
| Net weight: 65                                                         | Material freight grp:                     |                                         |
| Availability check: 02 Individ.requirements                            |                                           |                                         |
| Appr.batch rec. req.:                                                  |                                           |                                         |
| Batch management:                                                      |                                           |                                         |
| Batch management(Plant):                                               |                                           |                                         |
| Shipping data (times in days)                                          |                                           |                                         |
| Trans. Grp: 0001                                                       | LoadingGrp: 0005                          | •                                       |
|                                                                        |                                           |                                         |
|                                                                        |                                           | Save                                    |
|                                                                        |                                           |                                         |

按 Enter,跳至下一頁籤。

8. 在 Purchasing 頁籤中,於 Purchasing Group 欄位內選擇 【N00】。如下圖:

| -            | SAP Business Client                                                                              | _ □ |
|--------------|--------------------------------------------------------------------------------------------------|-----|
| Create Mater | al CHLK1201 +                                                                                    |     |
| 😑 ★ Enter    | ransaction code or command                                                                       | Q   |
| < SAP        | Create Material CHLK1201                                                                         |     |
|              |                                                                                                  |     |
| [∋] → Addi   | ional Data 🗸 Org. Levels 啦 Check Screen Data 🔒 More 🗸                                            | Ex  |
| Color towt   | The Durchasing Tell Trodes Impart Durchass and a tart TMDD 1 TMDD 2 MDD 2 MDD 4 Advanced Dispute |     |
| V Daleo ICAI | init frade, import fulcitade ofdet text () wiki 1 () wiki 2 () wiki 5 wiki 4 fradanced framming  |     |
| Material:    | CHLK1201                                                                                         |     |
| * Descr.:    | Chain Lock 63                                                                                    |     |
| Plant:       | MIOD DC Miami                                                                                    |     |
|              |                                                                                                  |     |
| Ganaral Data |                                                                                                  |     |
| Ocherar Data |                                                                                                  |     |
| * Ba         | se Unit of Measure: EA each Order Unit: Var. OUn:                                                |     |
|              | Purchasing Group: NOD 🔍 * Material Group: UTIL                                                   |     |
|              | Valid from:                                                                                      |     |
|              | Tax ind. f. material:   Qual.f.FreeGoodsDis.:                                                    |     |
|              | Material freight grp: Autom. FO:                                                                 |     |
|              | Batch management:                                                                                |     |
|              | Batch management(Plant):                                                                         |     |
|              |                                                                                                  |     |
|              |                                                                                                  |     |
|              |                                                                                                  |     |
|              |                                                                                                  |     |

按 Enter,跳至下一頁籤。

9. 在 MRP 1 頁籤中,於 MRP type 欄位選擇 【PD】; MRP Controller 欄位選擇 【000】; Lot Sizing Procedure 欄位選擇 【EX】; Minimum Lot Size 欄位輸入: 【10】。如下圖:

| =                                                   | SAP Business Client                                        | _ 🗆 ×            |
|-----------------------------------------------------|------------------------------------------------------------|------------------|
| Create Material CHLK1201 +                          |                                                            |                  |
| 😑 ★ Enter transaction code or command               |                                                            | ۹ 🔲              |
| < SAP                                               | Create Material CHLK1201                                   |                  |
| [] → Additional Data 🛛 Additional Data              | A More ∨                                                   | Exit             |
| Yurchase order text     MRP 1     MRP 2     MRP 3   | MRP 4 Advanced Planning Forecasting 👼 Plant data / stor. 1 | Plant data / > 🚥 |
| Material: CHLK1201                                  | Ξ                                                          | 0                |
| * Descr.: Chain Lock                                | 68                                                         |                  |
| Plant: MIOO DC Miami                                |                                                            |                  |
|                                                     |                                                            |                  |
| General Data                                        |                                                            |                  |
| * Base Unit of Measure: EA each                     | MRP Group:                                                 |                  |
| Purchasing Group: NOD                               | ABC Indicator:                                             |                  |
| Plant-sp.matl status:                               | Valid from:                                                |                  |
| MRP Procedure                                       |                                                            |                  |
| Advanced Planning                                   |                                                            |                  |
| * MRP Type: PD MRP                                  |                                                            |                  |
| Reorder Point:                                      | Planning time fence:                                       |                  |
| Planning cycle:                                     | MRP Controller: 000                                        |                  |
| Lot size data                                       |                                                            |                  |
| Lot Sizing Procedure: EX Lot-for-lot order quantity |                                                            |                  |
| Minimum Lot Size: 10                                | Maximum Lot Size:                                          | \$               |
|                                                     |                                                            |                  |
|                                                     |                                                            |                  |
|                                                     |                                                            | Save             |
|                                                     |                                                            |                  |

按 Enter,跳至下一頁籤。

10. 在 MRP 2 頁籤中,於 Planned Deliv. Time Days 欄位輸入:【6】, SchedMargin key 欄位選擇 【001】。如下圖:

| ≡                                                                                                    | GAP Business Client                                           | _ 🗆 ×         |
|----------------------------------------------------------------------------------------------------|---------------------------------------------------------------|---------------|
| Create Material CHLK1201 + •••                                                                                                    |                                                               |               |
| Enter transaction code or command                                                                                                    |                                                               | ٩ 🔳           |
| Crea                                                                                                    | te Material CHLK1201                                          |               |
| $\fbox{5} \rightarrow \text{Additional Data}  \fbox{3} \text{ Org. Levels}  \textcircled{1} \text{ Check Screen Data}  \textcircled{1}$ | More $\sim$                                                   | Exit          |
| ✓ ₱ MRP 1 ₱ MRP 2 ₱ MRP 3 MRP 4 Advanced Plann                                                                                          | ing Forecasting 👼 Plant data / stor. 1 🛛 Plant data / stor. 2 | Warehouse > 🚥 |
| Material: CHLK1201                                                                                                    |                                                               | 0             |
| * Descr.: Chain Lock                                                                                                    | 63                                                            |               |
| Plant: MIOO DC Miami                                                                                                    |                                                               |               |
| Procurement                                                                                                    |                                                               |               |
| Procurement type: F                                                                                                    | Batch entry:                                                  |               |
| Special procurement:                                                                                                    | Prod. stor. location:                                         |               |
| Backflush:                                                                                                    | Default supply area:                                          |               |
| JIT delivery sched.:                                                                                                    | Storage loc, for EP:                                          |               |
|                                                                                                    | Stock det. grp:                                               |               |
| Bulk material:                                                                                                    |                                                               |               |
| Scheduling                                                                                                    |                                                               |               |
|                                                                                                    | Planned Deliv. Time: 6 days                                   |               |
| GR processing time: days                                                                                                    | Planning Calendar:                                            |               |
| SchedMargin key: 001                                                                                                    |                                                               |               |
|                                                                                                    |                                                               | ÷             |
|                                                                                                    |                                                               |               |
|                                                                                                    |                                                               |               |
|                                                                                                    |                                                               | Save          |

按 Enter,跳至下一頁籤。

- 在 MRP 3 頁籤中,確認 Availability check 欄位的值是否為【02】。
   按 Enter,跳至 Plant data/stor. 1 頁籤。再按一次 Enter,跳至下一頁籤。
- 12. 在 Accounting 1 頁籤中,於 Valuation Class 欄位選擇【3100】;在 Per. Unit price 欄位內輸
   入:【33.50】。如下圖:

| SAP Business Client                                                                                                    | _ 🗆 × |
|----------------------------------------------------------------------------------------------------|-------|
| Create Material CHLK1201 +                                                                                                    |       |
| Enter transaction code or command                                                                                                    | ٩ 🔳   |
| Create Material CHLK1201                                                                                                    |       |
| $\fbox{ \rightarrow Additional Data } \underset{\scriptstyle \mbox{$\mathbb{R}$}}{\longrightarrow} Org. Levels \qquad \raw{\mbox{$\mathbb{P}$}$ Check Screen Data } \raw{\mbox{$\mathbb{P}$} More} \lor$                                                                                                    | Exit  |
| ✓ Quality management                                                                                                    | 000   |
| Material:       CHLK1201         * Descr.:       Chain Lock         Flant:       M100         DC Miami    Period 2023/010 Period 2022/012          General Valuation Data         Total Stock:       0         * Data:       Valuation Cat:         Valuation Class:       3100         Valuated Un       Valuated Un         VC: Sale Ond. Stk:       W ML Act | * •   |
| Project Stock VC: 2 Transaction-Based Prices and values                                                                                                    |       |
| Currency: USD<br>Company code currency                                                                                                    |       |
| Standard Price:                                                                                                    |       |
| Per. unit price: 33.5                                                                                                    | \$    |
|                                                                                                    |       |
| Prices have been recalculated View details                                                                                                    | Save  |
|                                                                                                    |       |

(註:上圖於操作時把 33.50 輸入成 33.5 ,請同學按上一段說明輸入 33.50)

按視窗右下方的[Save]鍵,系統可能出現類似下面的警告訊息:

Local currency converted to other currencies using current exchange rate
 Save

再按一次[Save]鍵,回到本步驟起始畫面。(所以要按兩次[Save]鍵。) 視窗左下方會出現[Material CHLK1### created]字樣。

13. 以上為步驟 2。點按視窗左上方的【<】,回到 SAP Easy Access 畫面。

#### ● 步驟 3: Extend Material Master for Trading Goods (維護貿易品的物料主檔資料)

角色扮演:GBI公司的倉庫員工:Sergey Petrov 任務情境:以複製方式為CHLK1###這項物料建立另一個工廠(SD00)主檔資料

 接續步驟 2,(若完成步驟 2後已下線,請使用自己的帳號、密碼重新登入 SAP 系統),在 [Enter transaction code or command]欄中輸入 MMH1 這個交易代碼(與步驟 2 相同)。按 [Enter]。(或從以下路徑進入: Logistics => Materials Management => Material Master => Material => Create (Special) => Trading Goods)

系統跳出 Create Material (Initial Screen)視窗。在 Material 欄位內輸入:【CHLK1###】(###為 各位同學的 SAP 帳號後三碼,周老師範例為 CHLK1201);在 Copy from 資訊區域的 Materials 欄位內也輸入:【CHLK1###】(###為各位同學的 SAP 帳號後三碼)。如下圖:

| =                          | SAP Business Client              | _ 🗆 ×    |
|----------------------------|----------------------------------|----------|
| 🔄 Create Material (Initial | S +                              |          |
| 😑 ★ Enter transactio       | n code or command                | ٩ 🔳      |
| < SAP                      | Create Material (Initial Screen) |          |
| Select View(s) Org. Lev    | els Data More $\sim$             | Exit     |
|                            |                                  |          |
| Material:                  | CHLK1201                         |          |
| Industry Sector:           | v                                |          |
| Material type:             | Trading Goods                    |          |
| Change Number:             |                                  |          |
| Copy from                  |                                  |          |
| Material:                  | CHLK1201                         |          |
|                            | ,                                | Continue |

## 按 Enter, 會先出現一個警示訊息如下:

| =                                                                                                    | SAP Business Client              | _ 🗆 ×    |
|----------------------------------------------------------------------------------------------------|----------------------------------|----------|
| E Create Material (Initial S +                                                                                                 | 000                              |          |
| Enter transaction code or                                                                                                    | command                          | ٩ 💷      |
| < SAP                                                                                                    | Create Material (Initial Screen) |          |
| Select View(s) Org. Levels Data                                                                                                | i More∨                          | Exit     |
| Material: CHLK1201<br>Industry Sector: Retail<br>Material type: Trading G<br>Change Number:<br>Copy from<br>Material: CHLK1201 | Q    ✓    ✓    ✓                 |          |
| 🛆 Industry Retail copied from master                                                                                           | record View details              | Continue |

2. 在跳出的 Select View(s)視窗中,勾選三個 Sales 頁籤,並確認已勾選 Create views selected。 如下圖:

|          | Select View(s)                 |          |
|----------|--------------------------------|----------|
|          | View                           |          |
|          | Basic Data 1                   | \$       |
|          | Basic Data 2                   |          |
| ~        | Sales: Sales Org. Data 1       |          |
| <b>v</b> | Sales: Sales Org. Data 2       |          |
| ~        | Sales: General/Plant Data      |          |
|          | International Trade: Export    |          |
|          | Sales Text                     |          |
|          | Purchasing                     |          |
|          | International Trade: Import    |          |
|          | Purchase Order Text            |          |
|          | MRP 1                          |          |
|          | MRP 2                          |          |
|          | MRP 3                          |          |
|          | MRP 4                          |          |
|          | Advanced Planning              |          |
|          | Forecasting                    |          |
|          | General Plant Data / Storage 1 |          |
|          | General Plant Data / Storage 2 |          |
|          | Warehouse Management 1         |          |
|          | Warehouse Management 2         |          |
|          | Quality Management             |          |
|          | Accounting 1                   | <b>^</b> |

 在 Organizational Levels 視窗中,於左側 Organizational Levels 資料區域的 Plant 欄位選擇 【SD00】, Sales Org.欄位選擇【UW00】, Distr. Channel 欄位選擇【WH】。右側 Copy from 區域的 Plant 欄位選擇【MI00】, Sales Org.欄位選擇【UE00】, Distr. Channel 欄位選擇 【WH】。如下圖:

|                     | Organizational Levels                |                 |                       |
|---------------------|--------------------------------------|-----------------|-----------------------|
| ganizational levels |                                      |                 | Copy from             |
| Plant:              | SD00                                 |                 | MIDD                  |
| Sales Org.:         | UWDD                                 |                 | UE00 🗇                |
| Distr. Channel:     | WH                                   |                 | WH                    |
|                     | Org. levels/profiles only on request |                 |                       |
|                     |                                      | 🛷 🛛 Select View | (s) 🔚 Default Setting |

按 Enter 或視窗下方的綠色打勾號(IW)

Material Group: UTIL

Cash Discount: 🗸

4. 系統自動帶到 Sales:sales org. 1 頁籤。視窗下方提示相關資料將從前一個步驟複製過來:

| ☑ The material already exis | ts and will | l be extended View details |                          |
|-----------------------------|-------------|----------------------------|--------------------------|
| 把 Delivering Plant 楣介       | 7的值名        | 從【MI00】改為【S                | <br>D00 ]                |
| 原本:                         |             |                            |                          |
| General data                |             |                            |                          |
| Base Unit of Measure:       | EA          | each                       | Division: AS Accessories |
| Sales unit:                 |             |                            | Sales unit not var.:     |
| Unit of Measure Grp:        |             |                            |                          |
| X-distr.chain status:       |             |                            | Valid from:              |
| DChain-spec. status:        |             |                            | Valid from:              |
| Delivering Plant:           | MIDD        | DC Miami                   |                          |

Utilities

改為:

| Base Unit of Measure: | EA   | each         | Division: AS Accessorie |
|-----------------------|------|--------------|-------------------------|
| Sales unit:           |      |              | Sales unit not var.:    |
| Unit of Measure Grp:  |      |              |                         |
| X-distr.chain status: |      |              | Valid from:             |
| DChain-spec. status;  |      |              | Valid from:             |
| Delivering Plant:     | SD00 | DC San Diego |                         |
| Material Group:       | UTIL | Utilities    |                         |
| Cash Discount:        | ~    |              | Conditions              |

Conditions

按[Conditions]按鈕, 系統跳出 Create Price Condition (PR##): Scales 視窗。在 Scale quantity 欄位輸入:【1】; UoM 欄位為【EA】; Amount 欄位輸入:【65.00】(步驟 2 為 69.00)。如下圖:

| =                     |                    |            |     | SAP Busine                                         | ess Client |             |     |        | _ 🗆 ×       |
|-----------------------|--------------------|------------|-----|----------------------------------------------------|------------|-------------|-----|--------|-------------|
| Create Price          | Condition (        | +          |     |                                                    |            |             |     |        |             |
| 😑 ★ Enter             | transaction code c | or command |     |                                                    |            |             |     |        | ٩ 🔲         |
| < SAP                 |                    |            |     | Create Price Conditio                              | on (PROO   | ) : Scales  |     |        |             |
| Q 📫 🗄                 | ) 🛎 🕞              | i &        | Q   | $\Sigma_{\Sigma}$ $\blacksquare$ More $\checkmark$ |            |             |     |        | Exit        |
| Variable key          |                    |            |     |                                                    |            |             |     |        |             |
| Sales Organizat       | ion Distr. Channel | l Material |     |                                                    |            |             |     | Status | Description |
| UW00                  | WH                 | CHLK1201   |     |                                                    |            |             |     |        | Chain Lock  |
| < >                   |                    |            |     |                                                    |            |             |     |        |             |
| Validity              |                    |            |     | Control                                            |            |             |     |        |             |
|                       | * Valid From:      | 2023/11/04 |     | ScaleBasis                                         | c C Qua    | antity scal | e   |        |             |
|                       | * Valid To:        | 9999712731 |     | Check                                              | : A Des    | scending    |     |        |             |
| ÿ≣ ∰≣ Ž≣ (¢<br>Scales | €⊖£                |            |     |                                                    |            |             |     |        |             |
| Scale Type            | Scale quantity     |            | UoM | Amount                                             | Unit       | per         | UoM |        |             |
| From                  |                    | 1          | EA  | 65.00                                              | USD        |             | EA  |        | ~           |
| ()                    |                    |            |     |                                                    | -          |             |     |        | ()          |
|                       |                    |            |     |                                                    |            |             |     |        | Save        |

點擊視窗上方的 < 回到 Sales: sales org.1 頁籤。同學可自行瀏覽另外兩個 Sales 頁籤內 容。

| 按[Save],回到本步驟起始畫面。視窗左下方會出現[Materia | CHLK1### | created]字樣。 |
|------------------------------------|----------|-------------|
|------------------------------------|----------|-------------|

| =                          | SAP Business Client              | _ 🗆 ×    |
|----------------------------|----------------------------------|----------|
| 🔄 Create Material (Initial | S + 000                          |          |
| 😑 ★ Enter transactio       | 1 code or command                | ۹ 🗆      |
| < SAP                      | Create Material (Initial Screen) |          |
| Select View(s) Org. Lev    | ils Data More∨                   | Exit     |
|                            |                                  |          |
| Material:                  |                                  |          |
| Industry Sector:           | ~                                |          |
| Material type:             | Trading Goods 🗸                  |          |
| Change Number:             |                                  |          |
| Copy from                  |                                  |          |
| Material:                  | CHLK1201                         |          |
|                            |                                  |          |
|                            |                                  |          |
| Material CHLK1201 cre      | ated                             | Continue |

5. 以上為步驟 3。點按視窗左上方的【<】,回到 SAP Easy Access 畫面。

#### ● 步驟 4: Display Stock/Requirements List (檢視庫存/需求清單)

角色扮演:GBI公司的庫存主管:Wilton Saban 任務情境:查詢CHLK1###這項物料在MI00工廠的庫存量

 接續步驟 3,(若完成步驟 3 後已下線,請使用自己的帳號、密碼重新登入 SAP 系統),在 [Enter transaction code or command]欄中輸入 MD04 這個交易代碼。按[Enter]。(或從以下路 徑進入: Logistics => Materials Management => Inventory Management => Environment => Stock => Stock/Requirements List)

在系統帶出的 Stock/Requirements List: Initial Screen 視窗中,於 Material 欄位輸入:

【CHLK1###】(###為各位同學的 SAP 帳號後三碼, 周老師範例為 CHLK1201); Plant 欄位輸入(或選擇)【MI00】, 如下圖:

| =                                     | SAP Business Client                     | _ 🗖 ×    |
|---------------------------------------|-----------------------------------------|----------|
| Stock/Requirements List: +            |                                         |          |
| 😑 ★ Enter transaction code or command |                                         | ٩ 🔲      |
| < SAP                                 | Stock/Requirements List: Initial Screen |          |
| More 🗸                                |                                         | Exit     |
| Individual access Collective access   |                                         |          |
|                                       |                                         | ŝ        |
| * Material: CHLK1201                  |                                         | 1        |
| Description:                          |                                         |          |
| MRP Area:                             |                                         |          |
| Plant: MIDD 🔍                         |                                         | I        |
| With filter:                          |                                         |          |
|                                       |                                         |          |
|                                       |                                         | Continue |

點擊視窗右下方的[Continue]。

系統帶出目前查詢時間的存貨清單如下圖, Available Qty 欄位顯示存貨為0。

| =                                     | SAP B             | usiness Client            |           | _ 🗖 ×                   |
|---------------------------------------|-------------------|---------------------------|-----------|-------------------------|
| E Stock/Requirements List +           |                   |                           |           |                         |
| 😑 ★ Enter transaction code or command |                   |                           |           | ۹ 🗆                     |
| < SAP                                 | Stock/Requireme   | ents List as of 09:11 hrs |           |                         |
| Show Overview Tree 📿 🏹 🖂 1            | fore $\vee$       |                           | ٩         | a <sup>+</sup> 🗟 📶 Exit |
| Material: CHLK1201                    |                   | ব                         |           |                         |
| Description: Chain Lock               |                   |                           |           |                         |
| MRP Area: MIDD                        | DC Miami          |                           | Ex. 1     | manuf.:                 |
| Plant: MIDD                           | MRP type: PD      | Material type: HAWA       | Unit: EA  | Ø                       |
|                                       |                   |                           |           |                         |
| Σ 68 / 🔉 🏕 📚 🏯 Date                   | GR 🗎 ST On        | 💭 On 🛛 Vendor             | Cust.     | Page                    |
| A Date MRP ele MRP ele                | nent data Rescher | duling da E Receipt/Reqmt | Available | Qty                     |
| Q 2023/11/04 Stock                    |                   |                           |           | 0                       |
|                                       |                   |                           |           |                         |
| • • •                                 |                   |                           |           |                         |
|                                       |                   |                           |           |                         |
|                                       |                   |                           |           |                         |

2. 以上為步驟 4。點按視窗左上方的【<】或右上方的【Exit】,回到 SAP Easy Access 畫面。

## ● 步驟 5: Create Purchase Requisition (建立請購單)

角色扮演:GBI公司的庫存主管:Wilton Saban 任務情境:為 MI00 工廠請購 200 單位的 CHLK1###這項配件

 接續步驟 4,(若完成步驟 4後已下線,請使用自己的帳號、密碼重新登入 SAP 系統),在 [Enter transaction code or command]欄中輸入 ME51N 這個交易代碼。按[Enter]。(或從以下路 徑進入: Logistics => Materials Management => Purchasing => Purchase Requisition => Create)

| 系統帶出下列視窗:                                                                                                    |                                           |     |            |
|----------------------------------------------------------------------------------------------------|-------------------------------------------|-----|------------|
| =                                                                                                    | SAP Business Client                       | _   |            |
| E Create Purchase Requisit +                                                                                                    |                                           |     |            |
| 🔚 ★ Enter transaction code or command                                                                                                    |                                           | C   | X III      |
|                                                                                                    | Create Furchase Requisition               |     |            |
| Document Overview On 📋 🗊 🗓 🕄                                                                                                    | Personal Setting More V                   | Q   | Exit       |
| ← Back → Forward ⊠ Close                                                                                                    | Purchase Requisition Source Determination |     |            |
| User Interface for the Purchase Requisition<br>Three <u>screen areas</u> , which can be expanded and<br>collapsed individually, allow you to determine which data is<br>displayed.<br>Faulty items<br>You can process system messages directly or <u>collect</u> them                                                                                                    | Header                                    |     |            |
| for subsequent processing.<br>Further functions                                                                                                    | liem: New Item                            | ~   | <b>^ v</b> |
| Self-Definable Document Overview     Fast and Straightforward Access to Relevant Data     Copying Purchase Reguisitions or Requisition Items     Maintaining Personal Settings     Specifying the Account Assignment     Displaying the Acceust Assignment     Displaying the Acceust Assignment |                                           |     |            |
|                                                                                                    | 2                                         | ave | Cancel     |
|                                                                                                    |                                           |     |            |

 點擊 Header 左側的<sup>回</sup>按鈕,出現 Texts 輸入區域,請在右側的空白輸入區輸入:【Global Bike Inc. is formally requesting quotations for the following material. Quotes will be accepted until December 1st 2023.】這段文字(上述日期為操作時的下個月第一日,同學可自行依操作時間 調整對應日期),如下圖:

| Texts         |                                                                                                    |
|---------------|----------------------------------------------------------------------------------------------------|
| E Header note | Global Bike Inc. is formally requesting quotations for the<br>following material. Quotes will be accepted until December 1st<br>2023. |
|               | Continuous-text editor 🗸                                                                                                    |

接著點擊 Item Overview 左側的 按鈕,系統帶出一張多欄位的表格。在 Material 欄位輸入:【CHLK1###】(###為各位同學的 SAP 帳號後三碼,周老師範例為 CHLK1201);Qty requested 欄位輸入:【200】;Delivery Date 輸入(可透過日曆選擇)【三個月後的日期】;Plant 欄位輸入:【MI00】(系統稍後會轉成更明確訊息);Storage Location 欄位輸入:【TG00】(系統稍後會轉成更明確訊息);PGr.欄位輸入:【N00】。

按 Enter。參考畫面如下:

| 🗎 Header 1   | note          |          |                      | Global Bike Inc.<br>following materi<br>2023. | . is formally request<br>ial. Quotes will be a | ing q<br>ccept | uotations for<br>ed until Decem | the<br>ber 1st                      |          |                  |            |              |
|--------------|---------------|----------|----------------------|-----------------------------------------------|------------------------------------------------|----------------|---------------------------------|-------------------------------------|----------|------------------|------------|--------------|
|              |               |          |                      | Continuous-text editor                        | Y Text                                         | t adopt        | ed from Purch. Requi            | isition (Header note )              |          |                  |            |              |
| 2 <b>1</b> 1 | ~) <b>e</b> 7 | ٩٩       | Σ ~                  |                                               | <u>↓</u> ~ (6) <u>↑</u>                        | 6              | ) []Default Valu                | ues                                 |          |                  |            |              |
|              | 10. 10.       |          |                      | CI I T I                                      | <u>A</u>                                       | 0              | Delivery Date                   | Material Group                      | Plant    | Storage Location | 0.0        |              |
| Status       | Item A        | <u>Ľ</u> | Material             | Short Text                                    | uty requested Unit                             | c              | Bearery Bate                    | sector and the sector sector sector | 61079473 | Storage Location | PGr        | Requisitione |
| Status       | Item A        | I.       | Material<br>CHLK1201 | Chain Lock                                    | 200 EA                                         | D              | 2024/02/04                      | Utilities                           | DC Miami | Trading Goods    | N00        | Requisitione |
| Status       | Item A        | Ĕ        | Material<br>CHLK1201 | Chain Lock                                    | 200 EA                                         | D              | 2024/02/04                      | Utilities                           | DC Miami | Trading Goods    | PGr<br>N00 | Requisitione |
| Status       | Item A        |          | Material<br>CHLK1201 | Chain Lock                                    | 200 EA                                         | D              | 2024/02/04                      | Utilities                           | DC Miami | Trading Goods    | N00        | Requisitione |

點擊視窗右下方的[Save],系統回到請購單的畫面。視窗左下方會出現類似下圖的請購單編號:

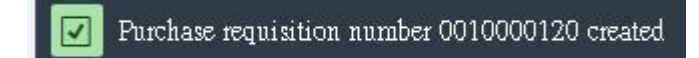

請將此編號抄錄下來,以備後續步驟7使用。

5. 以上為步驟 5。點按視窗左上方的【<】或右上方的【Exit】,回到 SAP Easy Access 畫面。

#### ● 步驟 6: Display Stock/Requirements List (檢視庫存/需求清單)

角色扮演:GBI公司的技術助理:Alberto Conti 任務情境:查詢CHLK1###這項物料在MI00工廠的庫存量

 接續步驟 5,(若完成步驟 5後已下線,請使用自己的帳號、密碼重新登入 SAP 系統),在 [Enter transaction code or command]欄中輸入 MD04 這個交易代碼(與步驟 4 相同)。按 [Enter]。(或從以下路徑進入:Logistics => Materials Management => Inventory Management => Environment => Stock => Stock/Requirements List)

系統帶出 Stock/Requirements List: Initial Screen 初始視窗,已有 Material 及 Plant 欄位的值。

| =                                     | SAP Business Client                     | _ 🗆 ×    |
|---------------------------------------|-----------------------------------------|----------|
| Stock/Requirements Li                 | a                                       |          |
| 😑 ★ Enter transactio                  | n code or command                       | Q (11)   |
| < SAP                                 | Stock/Requirements List: Initial Screen |          |
| More 🗸                                |                                         | Exit     |
| Individual access Coll<br>* Material: | ective access GEX1201                   |          |
| Description:                          | Chain Lock                              |          |
| MRP Area:                             | MI00 DC Miami                           |          |
| Plant                                 | KIO DC Miani                            |          |
| With filter:                          |                                         | Continue |

按視窗右下方的[Continue]。系統顯示目前查詢時間的庫存/需求清單如下。可看到三個月後預計將有 200 單位的 Chain Lock。

| ≡ |       |      |           |                |         |          |                   |         |         |           |        | SAP      | Busines  | s Cl | lient           |       |       |          |    |     |        | -    |      | × |
|---|-------|------|-----------|----------------|---------|----------|-------------------|---------|---------|-----------|--------|----------|----------|------|-----------------|-------|-------|----------|----|-----|--------|------|------|---|
| E | Stor  | :k/R | equiren   | ients          | : List. | . H      |                   |         |         |           |        |          |          |      |                 |       |       |          |    |     |        |      |      |   |
|   | *     | E    | Enter tra | ansac          | tion    | code or  | comm              | and     |         |           |        |          |          |      |                 |       |       |          |    |     |        | C    | 2    |   |
|   | <     | S    | AP        | 1              |         |          |                   |         |         | St        | ock/Re | equiren  | nents Li | st a | is of 10:43 hrs |       |       |          |    |     |        |      |      |   |
| S | how ( | Over | view Tre  | e              | 0       | $\nabla$ |                   | More    | ~       |           |        |          |          |      |                 |       |       |          | q  | q+  | ₽      | 5    | Exit |   |
| Ť | 1     |      |           | Ma             | terial: | CHLKI    | 201               |         |         |           |        |          |          |      |                 |       |       |          |    |     |        |      |      |   |
|   |       |      | D         | escrij         | ption:  | Chain    | Lock              |         |         |           |        |          |          |      |                 |       |       |          |    |     |        |      |      |   |
|   |       |      | I         | MRP            | Area    | MIDD     |                   |         | D       | C Miami   |        |          |          |      |                 |       |       | Ex. manu | £: |     |        |      |      |   |
|   |       |      |           |                | Plant:  | MIDD     |                   |         | MR      | P type: P | D      |          | Mate     | rial | type: HAWA      | Uni   | t: EA |          |    |     |        | Ø    |      |   |
|   |       |      |           |                |         |          |                   |         |         |           |        |          |          |      |                 |       |       |          |    |     |        |      |      |   |
| Σ | 69    | 0    | *         | R <sup>2</sup> | *       | *        | ≞ Date            | •       | 🗰 GR    | ) 🗇 s     | T On   |          | 🗋 On     | ]    | Vendor          | Cust. |       |          |    |     | 1      | Page | 1    | 1 |
| 3 | A     | Da   | te        |                | MI      | RP ele   | MRP               | element | data    |           | Reso   | chedulir | ng da E  |      | Receipt/Reqmt   |       | Avail | able Qty |    |     | Stora. |      |      |   |
|   | Q     | 20   | 23/11/0   | 14             | St      | ock      |                   |         |         |           |        |          |          |      |                 |       |       |          |    | 0   |        |      |      |   |
|   | Q     | 20   | 24/02/0   | 14             | Pu      | rRqs     | 00100             | 00120/  | 00010 * |           |        |          | 1        | 20   |                 | 200   |       |          |    | 200 | TGOO   |      |      |   |
|   |       |      |           |                |         |          | $\langle \rangle$ |         |         |           |        |          |          |      |                 |       |       |          |    |     |        |      |      |   |
|   |       |      |           |                |         |          |                   |         |         |           |        |          |          |      |                 |       |       |          |    |     |        |      |      |   |
|   |       |      |           |                |         |          |                   |         |         |           |        |          |          |      |                 |       |       |          |    |     |        |      |      |   |
| _ |       |      |           |                |         |          |                   |         |         |           |        |          |          |      |                 |       |       |          |    |     |        |      |      |   |
|   |       |      |           |                |         |          |                   |         |         |           |        |          |          |      |                 |       |       |          |    |     |        |      |      |   |
| - |       |      |           |                |         |          |                   |         |         |           |        |          |          |      |                 |       |       |          |    |     |        |      |      | - |

2. 以上為步驟 6。點按視窗左上方的【<】或右上方的【Exit】,回到 SAP Easy Access 畫面。

# ● 步驟 7: Create Request for Quotation (建立詢價單[邀請供應商報價])

角色扮演:GBI公司的技術助理:Alberto Conti

任務情境:參照步驟5建立的請購單,建立詢價單,邀請三家供應商(含步驟1建立的 Midwest Supply)報價

 接續步驟 6,(若完成步驟 6 後已下線,請使用自己的帳號、密碼重新登入 SAP 系統),在 [Enter transaction code or command]欄中輸入 ME41 這個交易代碼。按[Enter]。(或從以下路 徑進入: Logistics => Materials Management => Purchasing => RFQ/Quotation => Request for Quotation => Create)

系統帶出 Create RFQ: Initial Screen 視窗。視窗中若干欄位已有預設值在內: RFQ Type 欄位 【AN】; Language Key 【EN】; RFQ Date 【操作當日之日期】; Plant 【MI00】。(若無上述預 設值請自行輸入)(日期請依同學操作時的日期做調整)

以下欄位請輸指定值:Quotation Deadline:【下個月第一日】(例如:2023/12/01);在 Organizational Data 資料區域內, Purch. Organization 欄位:【US00】, Purchasing Group 欄 位:【N00】。

完成後畫面如下:

| < SAP                  | Create RFQ : Initial Screen                        |
|------------------------|----------------------------------------------------|
| A A Reference to PRO   | eq $[]$ Reference to Outline Agreement More $\vee$ |
|                        |                                                    |
|                        |                                                    |
| RFQ Type:              | AN                                                 |
| Language Key:          | EN                                                 |
| * RFQ Date:            | 2023/11/04                                         |
| * Quotation Deadline:  | 2023/12/01                                         |
| RFQ:                   |                                                    |
|                        |                                                    |
| Organizational Data    |                                                    |
| Purch. organization:   | USDO                                               |
| Purchasing Group:      | 000                                                |
|                        |                                                    |
| Default Data for Items |                                                    |
| Item Category:         |                                                    |
| Delivery Date:         | T                                                  |
| Plant:                 | MIDD                                               |
| Storage location:      |                                                    |
| Material Group:        |                                                    |
| Req. Tracking Number:  |                                                    |

2. 點擊視窗上方的<sup>1</sup> Reference to PReq 按鈕。(PReq 是請購單的簡稱)

| Purchase Req.:    | 10000120 6   | 2 |
|-------------------|--------------|---|
| Requisn, item;    |              |   |
| Purch. Group:     | NDD          |   |
| Document Type:    |              |   |
| Material:         |              |   |
| MPN material:     |              |   |
| Plant:            |              |   |
| Item Category:    |              |   |
| Acct Assgmt Cat:  |              |   |
| Tracking Number:  |              |   |
| Supplying Plant:  |              |   |
| Assigned: [       | $\checkmark$ |   |
| Stock material: [ | $\checkmark$ |   |
| Open only: [      | $\checkmark$ |   |
|                   |              |   |
|                   |              |   |

#### 系統帶出 Selection of Purchase Requestions 視窗。

視窗中,Purchase Req.欄位內已有步驟5產生的請購單號(周老師的範例為10000120)。若同 學操作時此欄無值,可自行輸入,或點選該欄,按鍵盤上的F4,透過查詢取得。

3. 按視窗右下方的♥綠色打勾按鈕(或 Continue),來到 Create RFQ: Selection List: Purchase Requisitions 視窗。畫面如下:

| =                |           |                   | SAP Busine                 | ess Client       |           |   |   |     |     |         | -  | _ 🗖 ×  |
|------------------|-----------|-------------------|----------------------------|------------------|-----------|---|---|-----|-----|---------|----|--------|
| E Create RFQ : S | Selection | L +               |                            |                  |           |   |   |     |     |         |    |        |
| 😑 ★ Enter t      | ansaction | i code or command |                            |                  |           |   |   |     |     |         |    | ۹ 🔳    |
| < SAP            |           |                   | Create RFQ : Selection Lis | t: Purchase Requ | uisitions | } |   |     |     |         |    |        |
| Adopt + Details  | 8         | j∃ ∦∃ More∨       |                            |                  |           |   |   |     |     |         |    | Exit   |
| Pur. Req.        | Item      | Material          | Short Text                 | Plnt             | SLoc      | I | A | C1s | Qty |         | Un | C De@  |
| 10000120         | 10        | CHLK1201          | Chain Lock                 | MIDD             | TGOO      |   |   |     |     | 200.000 | EA | D 21 🗘 |
|                  |           |                   |                            |                  |           |   |   |     |     |         |    |        |
|                  |           |                   |                            |                  |           |   |   |     |     |         |    |        |

請確認 SLoc 欄位的值為【TG00】。

4. 點擊視窗上方的<sup>≆</sup>這個代表 Select All Items 的按鈕,視窗中的請購單資料前面會打勾,如下 圖:

| Ξ               |             |                 | SAP Busin                 | iess Client       |          |   |   |     |     |         | -  | _ 🗆 >  |
|-----------------|-------------|-----------------|---------------------------|-------------------|----------|---|---|-----|-----|---------|----|--------|
| Create RFQ :    | Selection   | L +             |                           |                   |          |   |   |     |     |         |    |        |
| 🛨 Enter         | transaction | code or command |                           |                   |          |   |   |     |     |         |    | ۹ 🗆    |
| < SAP           | <b>7</b>    |                 | Create RFQ : Selection Li | ist: Purchase Req | uisition | s |   |     |     |         |    |        |
| Adopt + Details | 0           | E ≣E More∨      |                           |                   |          |   |   |     |     |         |    | Exit   |
| Pur. Req.       | Item        | Material        | Short Text                | Pint              | SLoc     | 1 | A | Cls | Qty |         | Un | C De@  |
| 10000120        | 10          | CHLK1201        | Chain Lock                | MIOD              | TGOO     |   |   |     |     | 200.000 | EA | D 20 🗘 |
|                 |             |                 |                           |                   |          |   |   |     |     |         |    |        |

5. 再點擊視窗上方的 這個代表 Adopt 的按鈕,上述請購單資料會被採用至 Create RFQ: Item Overview 這個詢價單視窗內,如下圖:

| =           |                                  | SAP          | Business Client        |                              |               | _ 🗆 ×  |
|-------------|----------------------------------|--------------|------------------------|------------------------------|---------------|--------|
| 📄 Create Ri | =Q : Item Ov × +                 |              |                        |                              |               |        |
| 😑 ★ Er      | iter transaction code or command |              |                        |                              |               | ۹ 🗆    |
| < 5         | <b>P</b>                         | Create RI    | FQ : Item Overview     |                              |               |        |
| ¥= 8=       | 2 1 🗑 🔍 E                        | 82 🏴 🖶 📫 Q   | 🖗 🖶 🗎 🌂                | More $\sim$                  |               | Exit   |
| RFQ ltems   | RFQ: Vendor:                     | RFQ Type: AN | RFQ Date<br>* QuotDdin | : 2023/11/04<br>: 2023/12/01 |               |        |
| Item        | Material                         | Short Text   | RFQ Quantity           | OUn C Deliv. Date            | Mat. Grp Plnt | SLoc E |
| 10          | CHLK1201                         | Chain Lock   | 200                    | EA D 2024/02/04              | UTIL MIDO     | TG00 🗘 |
| 20          |                                  |              |                        | D                            | MIDO          |        |
| 30          |                                  |              |                        | D                            | MIDD          |        |
| 40          |                                  |              |                        | D                            | MIDD          |        |
| 50          |                                  |              |                        | D                            | MIDD          |        |

 在 Create RFQ: Item Overview 視窗中,透過視窗上方的 More => Header => Details,來到 Create RFQ: Header Data 視窗,已有若干欄位有資料。在 Coll. No.欄位輸入:【RFQ1###】 (###為各位同學的 SAP 帳號後三碼,周老師範例為 RFQ1201),如下圖:

| =                                |                   | SAP Business Client      |                                                    | _ 🗆 ×       |
|----------------------------------|-------------------|--------------------------|----------------------------------------------------|-------------|
| 📄 Create RFQ : Header I          | Data +            |                          |                                                    |             |
| 😑 ★ Enter transactio             | n code or command |                          |                                                    | ۹ 🗆         |
| < SAP                            |                   | Create RFQ : Header Data |                                                    |             |
| 🖗 🗉 🔏 🏴                          | 🖶 More 🗸          |                          |                                                    | Exit        |
| RFQ:<br>RFQ Type:                | AN                | Company Code: US00       | Purchasing Group: NOO<br>Purch. Organization: USOO | 0           |
| Vendor:<br>Administrative Fields |                   |                          |                                                    |             |
| RFQ Date:                        | 2023/11/04        | * Item Interval: 10      | Coll. No.: RFQ1201                                 |             |
| Language:                        | EN                | Subitem Interv.: 1       | * QuotDdin: 2023/12/01                             |             |
| Validity Start:                  |                   | Validity End:            | Apply By:                                          |             |
|                                  |                   | Warranty:                | Bindg Per.:                                        |             |
|                                  |                   |                          |                                                    | ĉ           |
|                                  |                   |                          | Save Cano                                          | el Overview |

7. 點擊 Create RFQ: Header Data 視窗右下方的[Overview], 系統回到 Create RFQ: Item Overview 視窗如下:

| -        |            |                 | _0        |          |       |       |      |         |            | 1    | SADR    | ueinnee  | Client       |                    |      |          |                |          |      |      |      | _     |     |
|----------|------------|-----------------|-----------|----------|-------|-------|------|---------|------------|------|---------|----------|--------------|--------------------|------|----------|----------------|----------|------|------|------|-------|-----|
| -        |            |                 |           |          |       |       |      |         |            |      | SAF D   | usiness  | ouent        |                    |      |          |                |          |      |      |      |       | ^   |
| Cre:     | ate RF     | Q : Item C      | w X       | + .      | 000   |       |      |         |            |      |         |          |              |                    |      |          |                |          |      |      |      |       |     |
|          | En         | er transac      | tion code | e or con | nmand |       |      |         |            |      |         |          |              |                    |      |          |                |          |      |      |      | q     |     |
| <        | <b>S</b> / | P               |           |          |       |       |      |         |            | Crea | ite RFC | ) : Item | 1 Overvie    | :₩                 |      |          |                |          |      |      |      |       |     |
| š=       |            | ie C            |           | ۲        | F     | 88    |      | đ       | <b>₩</b> ĝ | ୍    | Ø       | ₿        |              | 2J                 | More | ~        | ,              |          |      |      |      | Ex    | it  |
| RFQ Item | 15         | RFQ:<br>Vendor: |           |          |       |       | RF   | Q Type: | AN         |      |         |          | RF(<br>* Quo | Q Date:<br>otDdln: | 202  | 37<br>37 | 11/04<br>12/01 |          |      |      |      |       |     |
| Item     | I          | Material        |           |          |       | Short | Text |         |            |      | RFQ     | Quantity | у            |                    | OUn  | C        | Deliv. Date    | Mat. Grp | Plnt | SLoc | D    | Texts | .@  |
| 10       |            | CHLK120         | 1         |          |       | Chain | Lock |         |            |      |         |          |              | 200                | EA   | I        | 0 2024/02/04   | UTIL     | MIDD | TGOO |      |       |     |
| 20       |            |                 |           |          |       |       |      |         |            |      |         |          |              |                    |      | I        | 0              |          | MIDD |      |      |       |     |
| 30       |            |                 |           |          |       |       |      |         |            |      |         |          |              |                    |      | I        | D .            |          | MIDD |      |      |       |     |
| 40       |            |                 | _         |          |       |       |      |         |            |      |         |          |              |                    |      | Ι        | 0              |          | MIDD |      |      |       |     |
|          |            |                 |           |          |       |       |      |         |            |      |         | 1        | Item: 10     |                    |      |          |                |          |      |      | Save | Can   | cel |

確認視窗內所有資料正確後,點擊視窗上方的 記這個代表 Supplier Address 的按鈕,系統帶出 Create RFQ: Supplier Address 視窗,以檢視供應商地址。如下圖:

| =                                     | SAP BU                             | usiness Client                             | _ 🗆 × |
|---------------------------------------|------------------------------------|--------------------------------------------|-------|
| E Create RFQ : Supplier A + ••••      |                                    |                                            |       |
| 😑 ★ Enter transaction code or command |                                    |                                            | ۹ 🔳   |
| < SAP                                 | Create RFQ :                       | : Supplier Address                         |       |
| 🛎 🔂 More 🗸                            |                                    |                                            | Exit  |
| RFQ: 2023/11/04<br>Vendor: 2023/11/04 | Company Code: US00<br>RFQ Type: AN | Purch. Group: NOO<br>Purchasing Org.: USOO | ÷     |
| Name                                  |                                    |                                            |       |
| Title:                                | ~                                  |                                            |       |
| Name:                                 |                                    |                                            |       |

8. 在 Create RFQ: Supplier Address 視窗中,點選 Vendor 欄位,按鍵盤的 F4,系統跳出 Vendor's account number (1)視窗:

| = | Vendor's account number (1) |                                   |                                       |   |  |  |  |  |  |  |  |
|---|-----------------------------|-----------------------------------|---------------------------------------|---|--|--|--|--|--|--|--|
|   | Suppliers (General)         | Suppliers by Country/Company Code | Suppliers by Company Code Suppliers b | > |  |  |  |  |  |  |  |
|   | Search term:                | l                                 |                                       |   |  |  |  |  |  |  |  |
|   | Country:                    |                                   |                                       |   |  |  |  |  |  |  |  |
|   | Postal Code:                |                                   |                                       |   |  |  |  |  |  |  |  |
|   | City:                       | s                                 |                                       |   |  |  |  |  |  |  |  |
|   | Name:                       |                                   |                                       |   |  |  |  |  |  |  |  |
|   | Vendor                      |                                   |                                       |   |  |  |  |  |  |  |  |

9. 在 Search term 欄位輸入 【###】 (###為各位同學的 SAP 帳號後三碼, 周老師範例為 201), 如下圖:

|                      | Vendor's account number (1)       |                                           |       |  |
|----------------------|-----------------------------------|-------------------------------------------|-------|--|
| Suppliers (General)  | Suppliers by Country/Company Code | Suppliers by Company Code Suppliers b     | >     |  |
| Search term:         | 201                               |                                           |       |  |
| Country:             |                                   |                                           |       |  |
| Postal Code:         |                                   |                                           |       |  |
| City:                | 8                                 |                                           |       |  |
| Name:                |                                   |                                           |       |  |
| Vendor:              |                                   |                                           |       |  |
| Deletion flag:       |                                   |                                           |       |  |
| Maximum No. of Hits: | 500                               |                                           |       |  |
|                      |                                   |                                           |       |  |
|                      |                                   |                                           |       |  |
|                      |                                   |                                           |       |  |
|                      |                                   | 🖌 🗸 Start Search 🛛 🕹 Multiple Selection 🛛 | Close |  |

10. 點擊視窗下方的[Start Search],系統跳出搜尋結果如下圖:

|      | Vendoi s'account humber (1) 25 Entres found |               |                               |          |                                |
|------|---------------------------------------------|---------------|-------------------------------|----------|--------------------------------|
|      | Suppliers ((                                | Jeneral) Supp | liers by Country/Company Code | Supplier | s by Company Code Supplier > . |
| earc | h term: 201                                 |               | V                             |          |                                |
| ~    |                                             | * 🖈 🔊 🖶       | ~   <i>\$</i>                 |          |                                |
| Cty  | PostalCode                                  | City          | Name 1                        | Vendor   | DelF                           |
| DE   | 01069                                       | DRESDEN       | SACHSEN STAHL AG              | 123201   |                                |
| DE   | 24149                                       | SANDKRUG      | SHELL GEAR                    | 121201   |                                |
| DE   | 33647                                       | BIELEFELD     | PYRAMID BIKING                | 114201   |                                |
| DE   | 39120                                       | BRAUNSCHWEIG  | BURGMEISTER ZUBEHÖR OHG       | 113201   |                                |
| DE   | 50737                                       | KÖLN          | COLOGNE BIKE SUPPLIES         | 122201   |                                |
| DE   | 68167                                       | MANNHEIM      | FLAT TIRE AND MORE            | 116201   |                                |
| DE   | 74080                                       | HEILBRONN     | THICK SPOKE                   | 119201   |                                |
| DE   | 76228                                       | KARLSRUHE     | GUMMI SCHULTZE                | 117201   |                                |
| DE   | 80331                                       | MÜNCHEN       | RUN & FUN                     | 124201   |                                |
| DE   | 86391                                       | AUGSBURG      | LOHSE SCHRAUBE                | 118201   |                                |
| DE   | 97070                                       | WÜRZBURG      | MAIN CARBON                   | 120201   |                                |
| DE   | 99099                                       | ERFURT        | ABS BRAKES GMBH               | 115201   |                                |
| JS   | 19341                                       | GRAND RAPIDS  | RAPIDS NUTS N BOLTS           | 108201   |                                |
| JS   | 22102                                       | MCLEAN        | SPY GEAR                      | 107201   |                                |
| JS   | 30319                                       | ATLANTA       | OLYMPIC PROTECTIVE GEAR       | 101201   |                                |
| JS   | 33126                                       | MIAME         | FUN N THE SUN SEATS N BAR     | 110201   |                                |
| JS   | 45202                                       | CINCINNATI    | BOOMTOWN TIRE & WHEEL         | 102201   |                                |
| JS   | 54601                                       | LACROSSE      | NIGHT RIDER ALUMINUM PROD     | 106201   |                                |
| JS   | 68528                                       | LINCOLN       | MID-WEST SUPPLY               | 125145   |                                |
| JS   | 75039                                       | IRVING        | DALLAS BIKE BASICS            | 103201   |                                |
| JS   | 77042                                       | HOUSTON       | SPACE BIKE COMPOSITES         | 105201   |                                |
| JS   | 85251                                       | SCOTTSDALE    | SUNNY SIDE UP TIRE            | 111201   |                                |
| JS   | 88837                                       | EDISON        | LIGHTBULB ACCESSORY KITS      | 104201   |                                |
| JS   | 92011                                       | CARLSBAD      | REDWOOD KITS                  | 112201   |                                |
|      | 97223                                       | PORTLAND      | GREEN BLAZERS SEATS           | 109201   |                                |

點選畫面中的 MID-WEST SUPPLY。

11. MID-WEST SUPPLY 的供應商號碼 125145 會出現在 Create RFQ: Supplier Address 視窗的 Vendor 欄位中,如下圖:

| =                                                   | SAP Business Client                                                        | _ 🗆 ×                |
|-----------------------------------------------------|----------------------------------------------------------------------------|----------------------|
| Create RFQ : Supplier A +                           |                                                                            |                      |
| $\equiv$ <b>t</b> Enter transaction code or command |                                                                            | ۹ 🗆                  |
| < SAP                                               | Create RFQ : Supplier Address                                              |                      |
| 🛎 🗗 More 🗸                                          |                                                                            | Exit                 |
| RFQ:<br>RFQ Date: 2023/11/04<br>Vendor: 125145      | Company Code: USDO Purch. Group: NOO<br>RFQ Type: AN Purchasing Org.: USOO |                      |
| Title:                                              |                                                                            |                      |
| Search Terms                                        |                                                                            | C                    |
|                                                     |                                                                            | Save Cancel Overview |

12. 按視窗右下方的[Save], 系統為該供應商新增一個詢價單(若按下[Save]時出現警告訊息,則 再按 Enter 即可儲存), 視窗左下方有詢價單編號(周老師的範例為 600000145):

| ≡                                                  | SAP Business Client                                                        | _ 🗆 ×                |
|----------------------------------------------------|----------------------------------------------------------------------------|----------------------|
| Create RFQ : Supplier A +                          |                                                                            |                      |
| $\equiv$ $\star$ Enter transaction code or command |                                                                            | ٩ 🗉                  |
| < SAP                                              | Create RFQ : Supplier Address                                              |                      |
| 🐣 📝 More 🗸                                         |                                                                            | Exit                 |
| RFQ: RFQ Date: 2023/11/04<br>Vendor:               | Company Code: US00 Purch. Group: N00<br>RFQ Type: AN Purchasing Org.: US00 | \$                   |
| Name                                               |                                                                            |                      |
| Title:                                             | <u> </u>                                                                   |                      |
| Name:                                              |                                                                            |                      |
| Search Terms                                       |                                                                            | <b>:</b>             |
| RFQ created under the number 6000000145            |                                                                            | Save Cancel Overview |

- 13. 重複上述操作,在 Create RFQ: Supplier Address 視窗的 Vendor 欄位找出 Dallas Bike Basics 供應商的代碼,並按[Save]建立新的 RFQ。(周老師為此新增詢價單編號為 600000146)。
- 重複上述操作,在 Create RFQ: Supplier Address 視窗的 Vendor 欄位找出 Spy Gear 供應商的 代碼,並按[Save]建立第三份 RFQ。(周老師為此新增詢價單編號為 600000147)。
- 15. 以上為步驟7。點按視窗左上方的【<】或右上方的【Exit】,回到SAP Easy Access畫面。